### ΟΔΗΓΙΕΣ ΧΡΗΣΗΣ

#### ΓΕΝΙΚΑ

 Για να εισέλθετε στην πλατφόρμα υποβολής των Εκθέσεων αξιολόγησης, μεταβείτε στην ιστοσελίδα αξιολόγησης του ΙΕΠ (<u>http://iep.edu.gr/el/nea-anakoinoseis</u>) και πατήστε "Είσοδος στην Εφαρμογή"

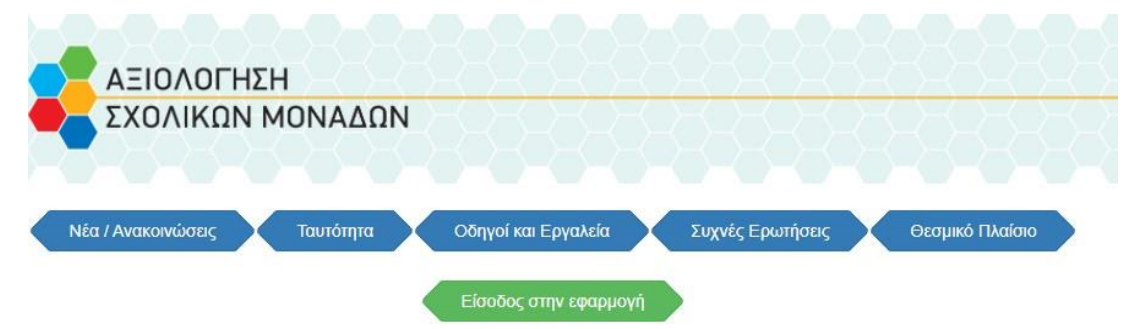

- Θα μεταφερθείτε στο gov.gr. Για να προχωρήσετε πατήστε '' Είσοδος στην Υπηρεσία΄΄ από όπου Θα μεταφερθείτε στην Πλατφόρμα της αξιολόγησης των σχολικών μονάδων
- 3. Αφού μεταφερθείτε στην πλατφόρμα, για να συνδεθείτε πατήστε "Είσοδος στην Πλατφόρμα"

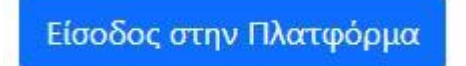

Συμπληρώστε το Όνομα χρήστη και τον Κωδικό πρόσβασης που διαθέτει το <u>σχολείο</u> στο Πανελλήνιο Σχολικό Δίκτυο

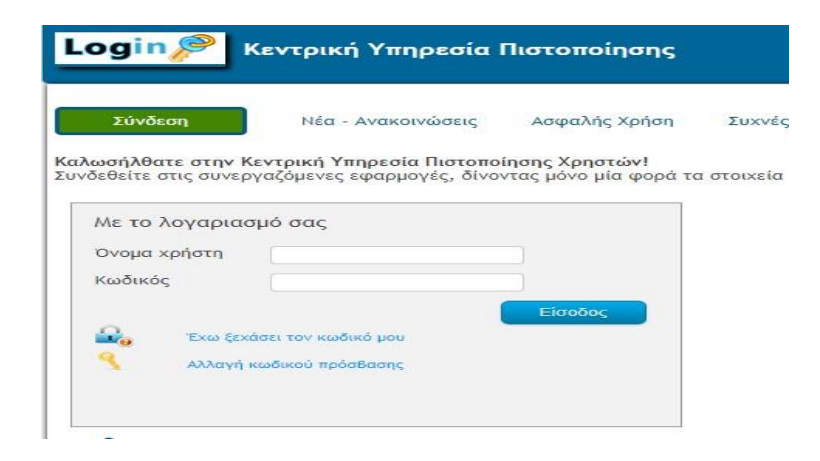

Αν αντιμετωπίζετε πρόβλημα με τους κωδικούς σας (<u>KAI MONO</u>), παρακαλούμε απευθυνθείτε στο Πανελλήνιο Σχολικό Δίκτυο: <u>https://www.sch.gr/helpdesk/</u>.

## ΠΡΩΤΗ ΕΚΘΕΣΗ ΕΣΩΤΕΡΙΚΗΣ ΑΞΙΟΛΟΓΗΣΗΣ

# <u>Επισημάνσεις</u>

- Η πλατφόρμα δίνει τη δυνατότητα προσωρινής αποθήκευσης. Κάθε φορά που πατάτε το πλήκτρο "Αποθήκευση" το κείμενό σας αποθηκεύεται προσωρινά και παραμένει ως έχει και μετά την αποσύνδεση σας. Με αυτόν τον τρόπο μπορείτε να τροποποιείτε/ συμπληρώνετε τις καταχωρίσεις σας ΟΣΕΣ ΦΟΡΕΣ θέλετε, μέχρι την ημερομηνία λήξης της υποβολής της Έκθεσης.
- Υπάρχει όριο λέξεων ανά πεδίο συμπλήρωσης= 700 λέξεις
- > Ο φυλλομετρητής (browser) θα πρέπει να είναι ενημερωμένος και σε τελευταίες εκδόσεις.

# Συμπλήρωση των πεδίων της Έκθεσης

## Α.ΤΑΥΤΟΤΗΤΑ ΣΧΟΛΙΚΗΣ ΜΟΝΑΔΑΣ

Για να εισάγετε κείμενο στο σχετικό πεδίο:

### 1. Πατήστε στο εικονίδιο δεξιά (επεξεργασία τεκμηρίωσης)

| Καταγράφονται συνοτ<br>σχολικής μονάδας, που<br>του σχολείου | ττικά τα χαρακτηριστικά και οι ιδιαιτερότητες της<br>υ κρίνονται σημαντικά για την αποτύπωση της εικόνας |  |
|--------------------------------------------------------------|----------------------------------------------------------------------------------------------------|--|
| 1                                                            |                                                                                                    |  |
|                                                              |                                                                                                    |  |

### 2. Κάντε κλικ με το αριστερό πλήκτρο του ποντικιού στον κενό χώρο για να γράψετε το κείμενο σας

Μπορείτε να μεταφέρετε <u>έτοιμο κείμενο από ψηφιακό αρχείο</u>,

- είτε με αντιγραφή και επικόλληση (copy-paste)
- είτε πατώντας στο πληκτρολόγιο το συνδυασμό των πλήκτρων Ctrl+ ν

Σε κάθε περίπτωση μπορείτε να πληκτρολογήσετε το κείμενο σας.

MHN ΞΕΧΝΑΤΕ, να πατάτε "Αποθήκευση" , ανά τακτά χρονικά διαστήματα.

# Β.ΣΥΝΟΛΙΚΗ ΑΠΟΤΙΜΗΣΗ ΤΟΥ ΕΡΓΟΥ ΤΟΥ ΣΧΟΛΕΙΟΥ

**1.** Για την ανάπτυξη των πεδίων (λειτουργίες - άξονες) πατήστε το βέλος δεξιά:

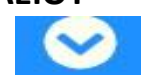

- 2. Σε κάθε άξονα (π.χ. Διδασκαλία, μάθηση και αξιολόγηση, Σχολική διαρροή- φοίτηση κ.λπ.):
  - α) Επιλέξτε έναν βαθμό στην κλίμακα (1-4) σέρνοντας τον κέρσορα (δεξιά αριστερά)

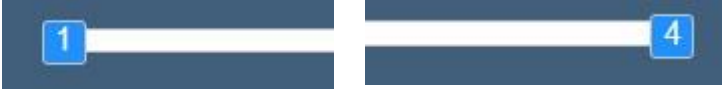

β) προσθέστε ένα κείμενο τεκμηρίωσης ΑΝΑ ΑΞΟΝΑ πατώντας δεξιά στο "Επεξεργασία τεκμηρίωσης":

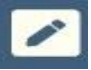

#### γ) στο πεδίο που ανοίγει:

✓ γράψτε το κείμενό σας

ή

✓ μεταφέρετε κείμενο από επεξεργάσιμο ψηφιακό αρχείο (π.χ word) με αντιγραφή/επικόλληση ή επιλογή του συνδυασμού πλήκτρων ctrl+V

### δ) πατήστε "Αποθήκευση"

- **3. Σε κάθε Λειτουργία** (Παιδαγωγική και μαθησιακή/ Διοικητική/ Επαγγελματικής ανάπτυξης), <u>με τον ίδιο</u> <u>τρόπο</u>, συμπληρώνετε τα πεδία: *Θετικά σημεία Σημεία προς βελτίωση* 
  - Υπενθυμίζουμε: Κατά την αποσύνδεσή σας από το σύστημα όλα όσα ΕΧΕΤΕ ΑΠΟΘΗΚΕΥΣΕΙ παραμένουν ως έχουν. Με την επανασύνδεσή σας, μπορείτε να διαγράφετε/ τροποποιείτε/ συμπληρώνετε τα πεδία πατώντας, κάθε φορά, "Αποθήκευση" στα πεδία που αλλάζετε, μέχρι την ημερομηνία λήξης της υποβολής.

### Μετά την ολοκλήρωση της Υποβολής μπορείτε να εκτυπώσετε:

- 1. την ΠΛΗΡΗ ΜΟΡΦΗ της Έκθεσης (για το αρχείο του σχολείου ή για ενημέρωση των εκπ/ών)
- 2. τη **ΣΥΝΟΠΤΙΚΗ** μορφή της (για ανάρτηση στην ιστοσελίδα, όπως προβλέπεται στην 108906/ΓΔ4/10-9-2021 Υ.Α.)

**Για οποιοδήποτε ερώτημα** (<u>EKTOΣ</u> όσων αφορούν σε κωδικούς ΠΣΔ  $\rightarrow$  <u>https://www.sch.gr/helpdesk/</u>) μπορείτε να απευθύνεστε στο\_helpdesk του IEΠ: https://www.iep.edu.gr/helpdesk/open.php?topicId=60